#### Prijava v mdm.arnes.si in zamenjava gesla

#### 1. korak

https://mdm.arnes.si

| Prijava                                             | NOMDM                                       |
|-----------------------------------------------------|---------------------------------------------|
| Uporabniško ime<br>Vpišite uporabniško ime<br>Geslo | Pozabljeno geslo<br>Ste naleteli na težavo? |
| Prija                                               | IVA                                         |
|                                                     |                                             |
|                                                     |                                             |
| arnes 🄌 🥝 šolstvo 💦                                 | vrapski<br>ocialni<br>klad                  |

#### 2. korak:

| za upravljanje identitet |              |                |                   |                | <b>≜</b> -    | (<br>## <b>( )</b> |
|--------------------------|--------------|----------------|-------------------|----------------|---------------|--------------------|
|                          | Moji podatki | Spremeni geslo | Kontaktni podatki | Dokumenti      | 0             | ٥                  |
| Trenutno geslo           |              |                |                   |                |               |                    |
| Vnesite obstoječe geslo  |              |                |                   |                |               |                    |
| Novo geslo               |              |                |                   |                |               |                    |
| Vnesite novo geslo       |              |                |                   |                |               |                    |
| Ponovite novo geslo      |              |                |                   |                |               |                    |
| Ponovite novo geslo      |              |                |                   |                |               |                    |
|                          |              |                |                   | Spremeni geslo |               |                    |
|                          |              |                |                   |                | 5 <b>0.</b> 1 | ਰ⊟                 |

#### 3. korak

- Vnesemo od sistema posredovano začetno geslo in 2 x samostojno izbrano novo geslo ter kliknemo gumb "Spremeni geslo".

- Pod zavihkom »Kontaktni podatki« vnesite še obnovitveni mail (npr. gmail od staršev). Prejeli boste povezavo, preko katere podatek potrdite.

### Prijava v AAI-zirano aplikacijo (npr.: Kolesar) 1. korak - prijava v aplikacijo

| SKUPNOSTI SIO MOJE U  | ČILNICE POMOČ PORTAL SIO SLOVENŠČINA (SL) -                                         | Q. Trenutno uporamiate gostujoči dostop (Prijavite se                                                                                                    |
|-----------------------|-------------------------------------------------------------------------------------|----------------------------------------------------------------------------------------------------|
| r≢ K-IZPIT<br>≉ Domov | Kolesarski izpit<br>Domov / Predmeti / Arnes / Kolesarji / K-IZPIT / Možnosti vpis: |                                                                                                    |
| 🛗 Koledar             | Mažanati unita                                                                      |                                                                                                    |
|                       | Moznosti vpisa                                                                      |                                                                                                    |
|                       | Kolesarski izpit                                                                    | a <sub>t</sub>                                                                                                    |
|                       |                                                                                     | Učenci za vpis v spletno učilnico uporabite ključ kolesar.<br>Mentorji za ključ pišete na podpora@sio.si.<br>V primeru težav s prijavo nam prav tako pišite na podpora@sio.si. |
|                       | <ul> <li>Samovpis (Učenec)</li> </ul>                                               |                                                                                                    |
|                       | 6                                                                                   | stje ne morejo dostopati do tega predmeta. Poskusite se vpisati.<br>Nadaljuj                                                                                                   |
|                       | <ul> <li>Samovpis (Učitelj)</li> </ul>                                              |                                                                                                    |

1.a)

## VEDNO izberite način AAI prijava!

|                                           |                                                                     | AAI prijava                                                                          |
|-------------------------------------------|---------------------------------------------------------------------|--------------------------------------------------------------------------------------|
| 1                                         |                                                                     |                                                                                      |
|                                           | Na tem spletišču za prijavo uporabljamo AAI račune. Uporabn         | iško ime in geslo pridobite na svoji šoli.                                           |
|                                           | Za prijavo kliknite na sliko "AAI prijava", izberite svojo šolo/ins | titucijo (npr. Arnes) in v naslednjem obrazcu vpišite vaše uporabniško ime in geslo. |
| 10-                                       |                                                                     |                                                                                      |
|                                           |                                                                     | Skupnost SIO                                                                         |
| No.                                       | Uporabnisto ime                                                     | Ste pozabili svoje uporabniško ime ali geslo?                                        |
| -                                         | Geslo                                                               | Piškotki morajo biti omogočeni v vašem<br>brskalniku.                                |
| A. C. C. C. C. C. C. C. C. C. C. C. C. C. | 🗆 Shrani uporabničko ime                                            | Nekateri predmeti morda omogočajo dostop<br>gostom.                                  |
| (C)                                       | Prijava                                                             | Prijavite se kot gost                                                                |
|                                           | Se nimate uporabniškega računa?<br>Ustvarite novega                 |                                                                                      |
| NEC.                                      |                                                                     |                                                                                      |

# 1. b) Prijava v AAI-zirano aplikacijo v okencu poiščite našo šolo:

| A -                                                 |              |      |          |
|-----------------------------------------------------|--------------|------|----------|
| A IZBERITE DOMAČO                                   | ORGANIZACIJO |      | ?        |
| Vnesite ime domače organizacije<br>osnovna šola sre |              |      | <u>م</u> |
| Osnovna šola Središče ob Dravi                      |              |      |          |
| <u>Osnovna šola Sre</u> čka Kosovela Sežana         |              |      |          |
|                                                     |              |      |          |
|                                                     |              |      |          |
|                                                     |              |      |          |
| 🖨 POMOČ                                             |              | INFO |          |
|                                                     |              |      |          |

2. korak – vnesemo svoje identifikacijske podatke in kliknemo na "prijava" ( NetID = uporabniško ime, ki je v obliki ime.priimek@ucenec.os-sezana.si )

| A l             |      |
|-----------------|------|
| KetiD     Geslo |      |
| Prijava         |      |
|                 |      |
| # POMOČ         | INFO |

Kliknemo na gumb »Naprej« in

# 3. korak - aplikacija nas sprejme

## Potrebno je vpisati še ključ »kolesar«:

| Možnosti vpisa                        |                                                                                                    |
|---------------------------------------|----------------------------------------------------------------------------------------------------|
| 🌣 Kolesarski izpit                    | 47                                                                                                    |
| CO 1                                  | <mark>Učenci za vpis v spletno učilnico uporabite klju</mark> <mark>: kolesar.</mark><br>Mentorji za ključ pišete na podpora@sio.si. |
|                                       | V primeru težav s prijavo nam prav tako pišite na podpora@si                                                                         |
| <ul> <li>Samovpis (Učenec)</li> </ul> | <br>ו                                                                                                    |
| Ključ za vpis                         | <br>]                                                                                                    |

Želimo vam uspešno opravljen izpit ©